## Οδηγίες Εγκατάστασης My Avis Mobile App (Android)

Μετάβαση στο <u>https://www.myavis.gr/</u> από τον browser του κινητού σας

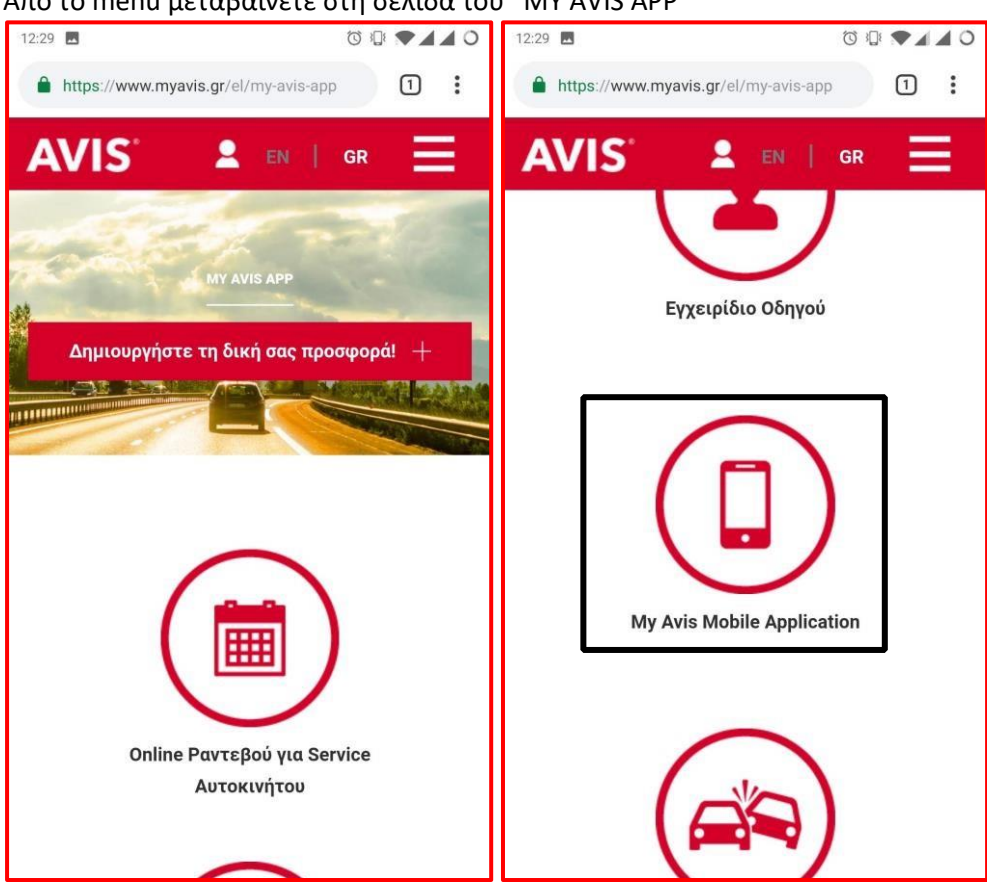

Από το menu μεταβαίνετε στη σελίδα του "MY AVIS APP"

Κάνοντας scroll down βρίσκετε το My Avis Mobile Application και μεταβαίνετε στην παρακάτω σελίδα

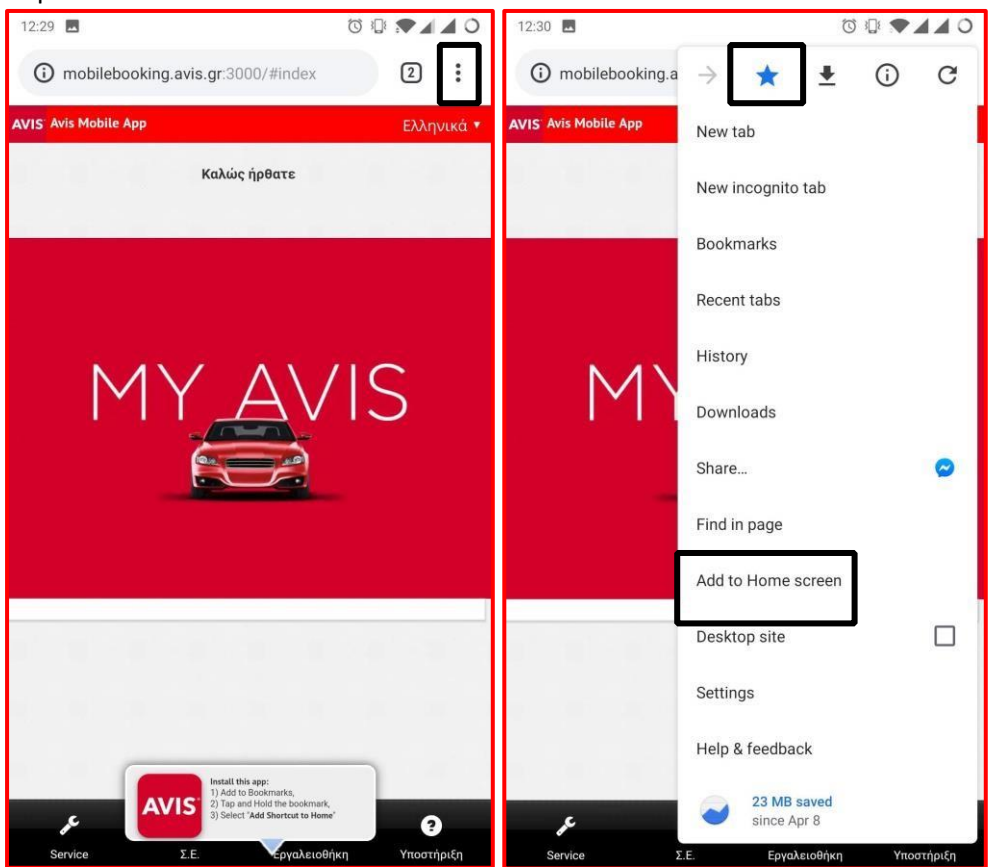

Την αποθηκεύετε ως favorite (από το αστεράκι) και έπειτα κάνετε κλικ στο "Add to Home screen"

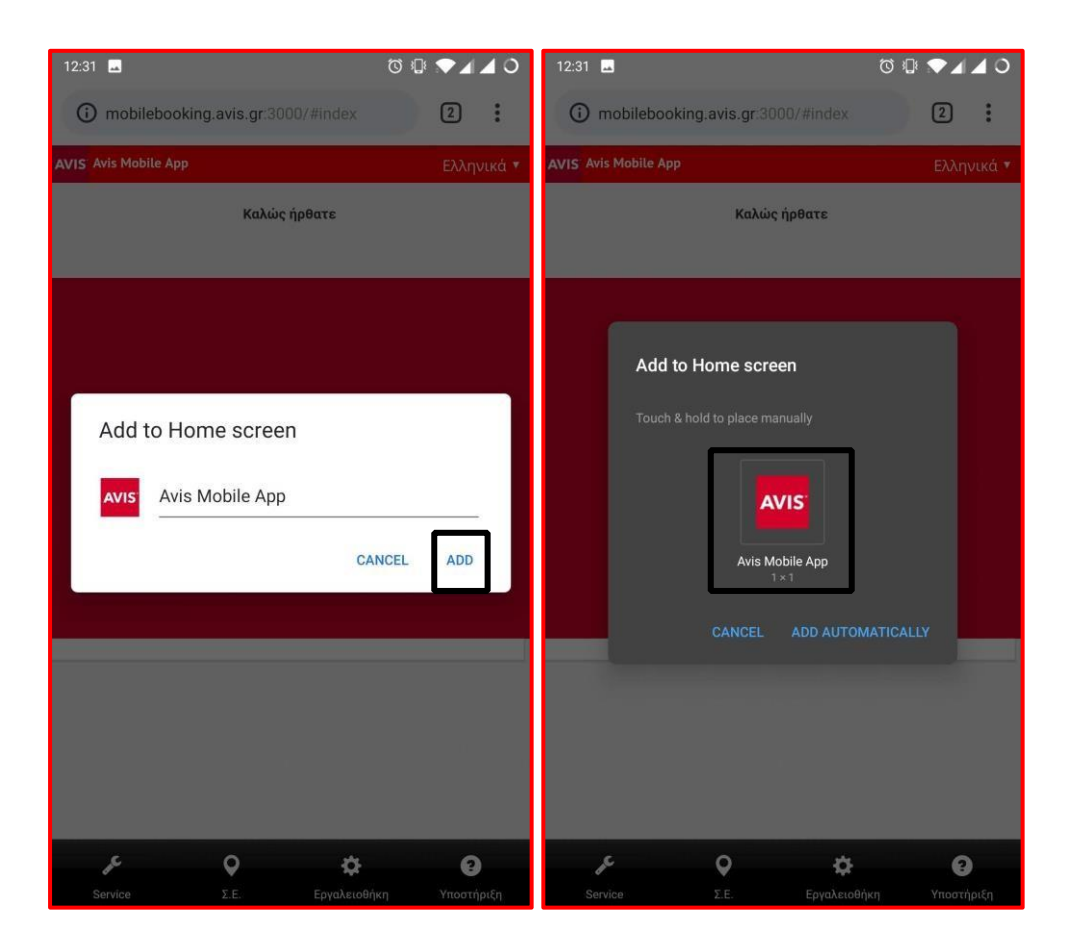

Πιέζετε παρατεταμένα στο Εικονίδιο του Avis Mobile App και το τοποθετείτε στην επιφάνεια εργασία σας. Κάνοντας κλικ στο εικονίδιο στην επιφάνεια εργασίας ανοίγει η σελίδα και πλοηγείστε στο service ώστε να κάνετε την κράτησή σας.

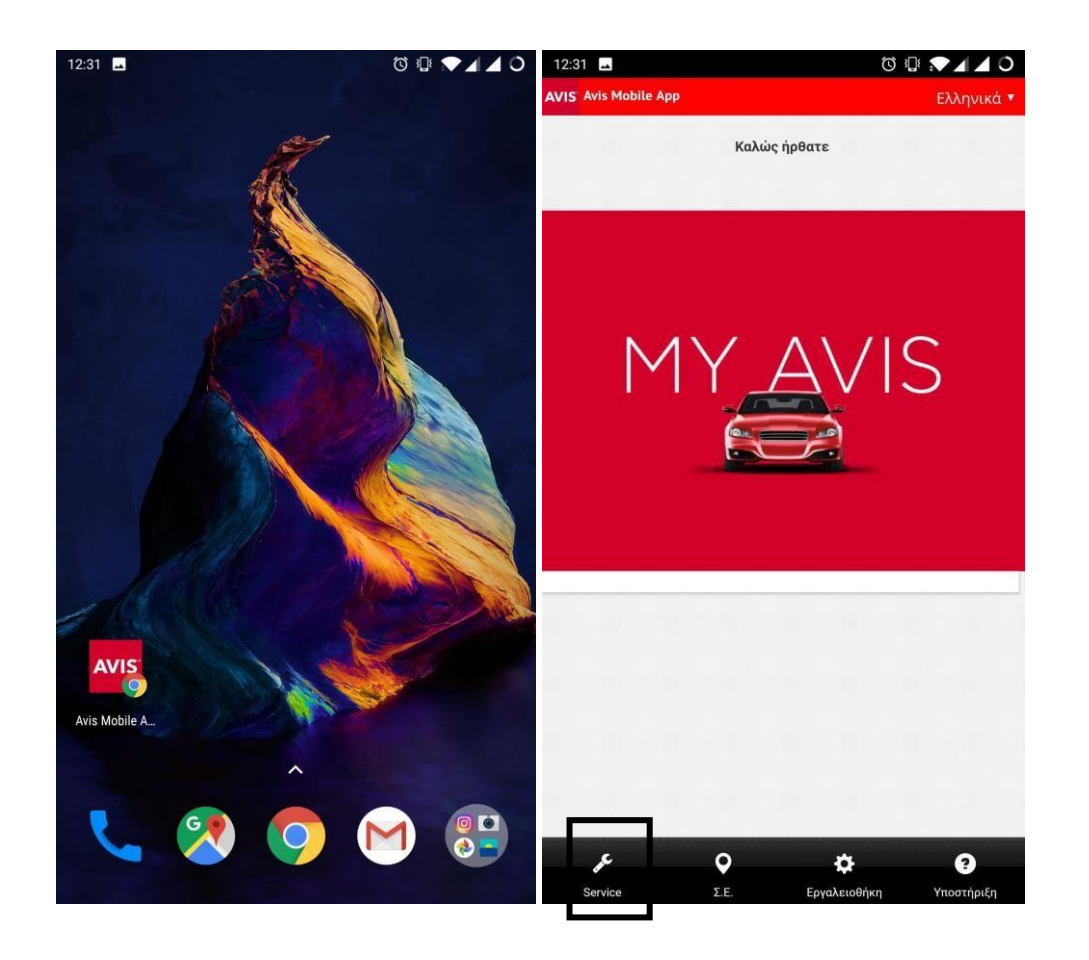

## Οδηγίες Εγκατάστασης My Avis Mobile App (iOS)

Μεταβείτε στο <u>https://www.myavis.gr/</u> από τον browser του κινητού σας

## Από το menu μεταβαίνετε στη σελίδα του "MY AVIS APP"

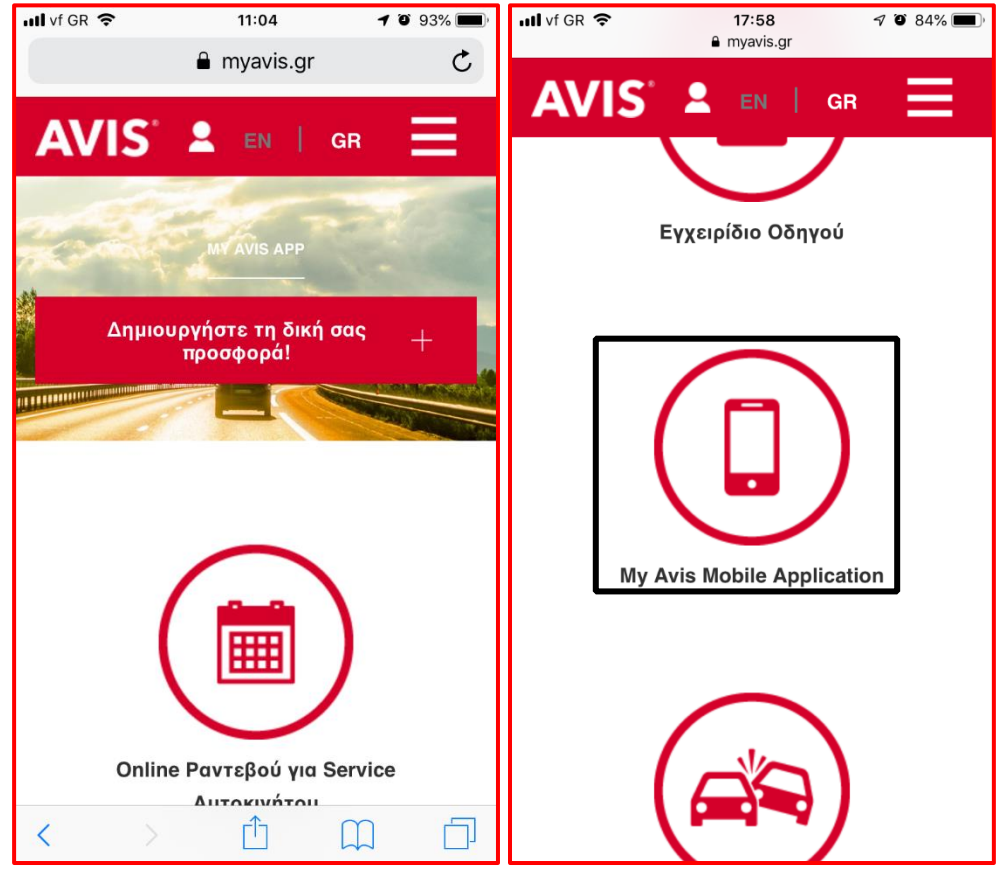

Κάνοντας scroll down βρίσκετε το My Avis Mobile Application και μεταβαίνετε στην παρακάτω σελίδα

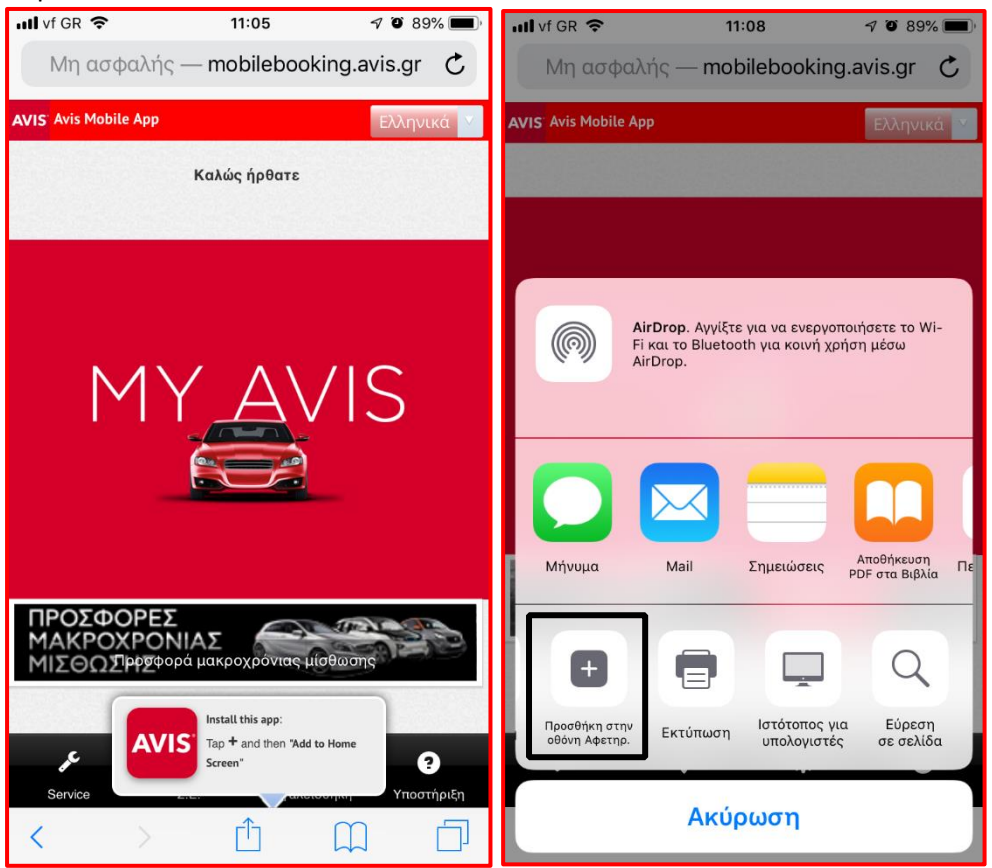

Την προσθέτετε στην αρχική σας οθόνη ως εικονίδιο κάνοντας κλικ στο «Προσθήκη στην οθόνη Αφετηρ.»

Κάνοντας κλικ στο εικονίδιο στην επιφάνεια εργασίας ανοίγει η σελίδα και πλοηγείστε στο service ώστε να κάνετε την κράτησή σας.

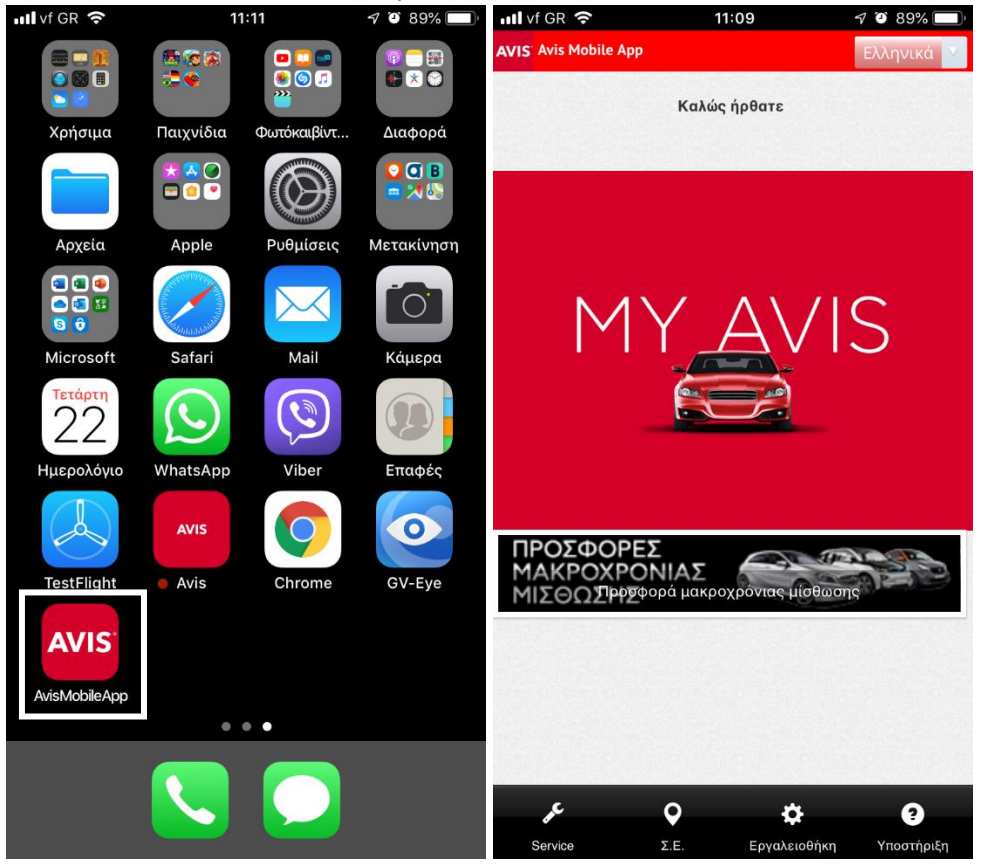